# VigorTalk ATA

### **Quick Start Guide**

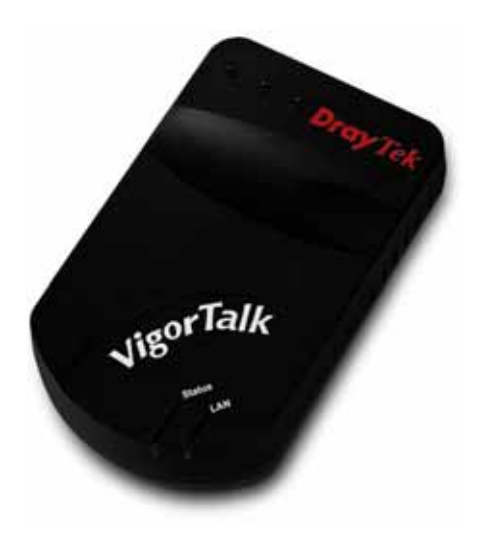

Version 1.0

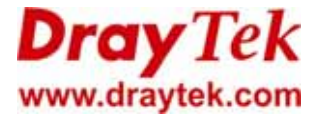

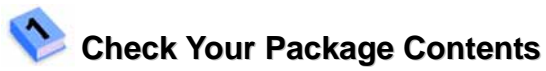

- VigorTalk Unit
- VigorTalk Quick Start Guide (This document)
- CD including VigorTalk User's Guide
- RJ-45 (Ethernet) Cable
- + 15V DC Power Adapter

## 逄 Before You Begin

If this product is provided to you by the telephony service provider or network administrator, pre-configuration of network and service settings may have been applied. You, as end-user, may be limited to access local configuration settings. Then you should follow the installation instruction provided by your provider.

Depending on the service policy, if end user configuration is permitted, please follow the major instructions described below.

The following sections will instruct you to install VigorTalk quickly. For further configuration, please refer to the VigorTalk User's Guide.

To locally configure the VigorTalk, you should have the equipments and information below:

- A touch tone telephone
- A general ADSL router (e.g. Vigor 2600G) (A router plus a Ethernet-based Cable or DSL modem will work equally) or Ethernet-based Cable or DSL modem
- An established Internet account from an Internet Service Provider (ISP), including IP address, subnet and gateway address or DHCP availability.
- SIP proxy address and registration information from SIP Registrar (e.g. DrayTEL)

DrayTek provides two interfaces for configuration. You may need to use both for initial installation.

- DrayTek IVR(Interactive Voice Response)\*
- Web GUI

\* Interactive Voice Response (IVR) is an automated voice system which allows caller can navigate the function menus created by providers using their telephone keypad.

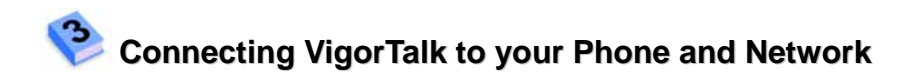

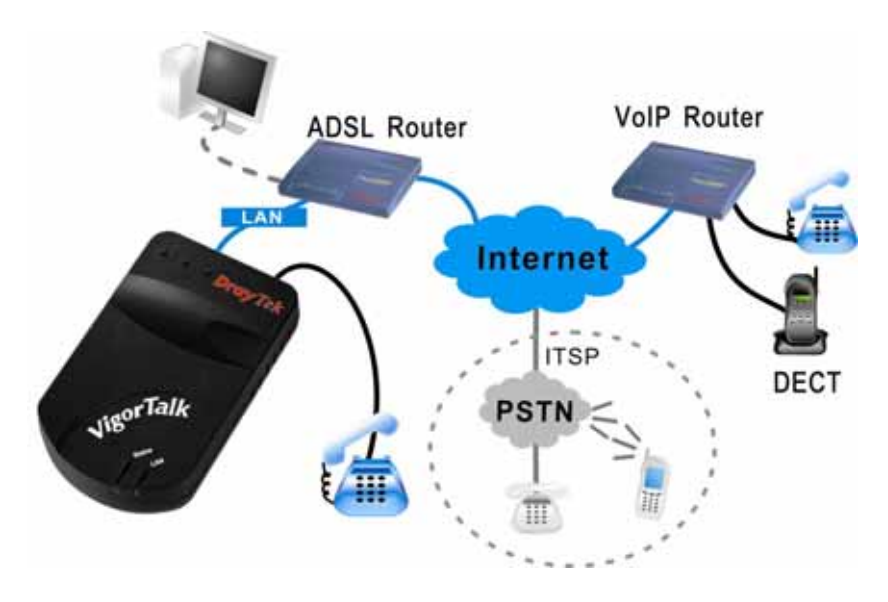

\* Please consult your telephone service provider for the availability of Off-Net call transferring to PSTN.

### With General ADSL Router

If the router act as an DHCP server, to use the Web GUI, you only need to connect both the PC and VigorTalk to the router.

- 1 Use a standard RJ-45(Ethernet) cable to connect the LAN port of VigorTalk and the router.
- 2 Use a standard RJ-11 (telephone) cable to connect the Phone port of VigorTalk and the touch tone telephone. Note: Do not connect RJ-11 (telephone) cable to the wall jack
- 3 Connect the power adapter to the receptor of VigorTalk and plug the other end of the power adapter to a wall outlet to power on the unit.
- 4 Via the phone key pad, press "\*\*\*#" to enter the VigorTalk IVR. You will hear the welcome message.
- 5 Press "41#" to "Check the IP Address". You will hear the IP address of VigorTalk. Write it down and then hang up.
- 6 Open your Web browser and enter http:// (VigorTalk IP Address that you heard). Enter the default password "vigortalk" and leave the administrator filed blank in the window.
- 7 You may start configure VigorTalk via WebUI now. For more details, please refer to the User's Guide.

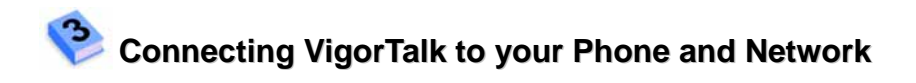

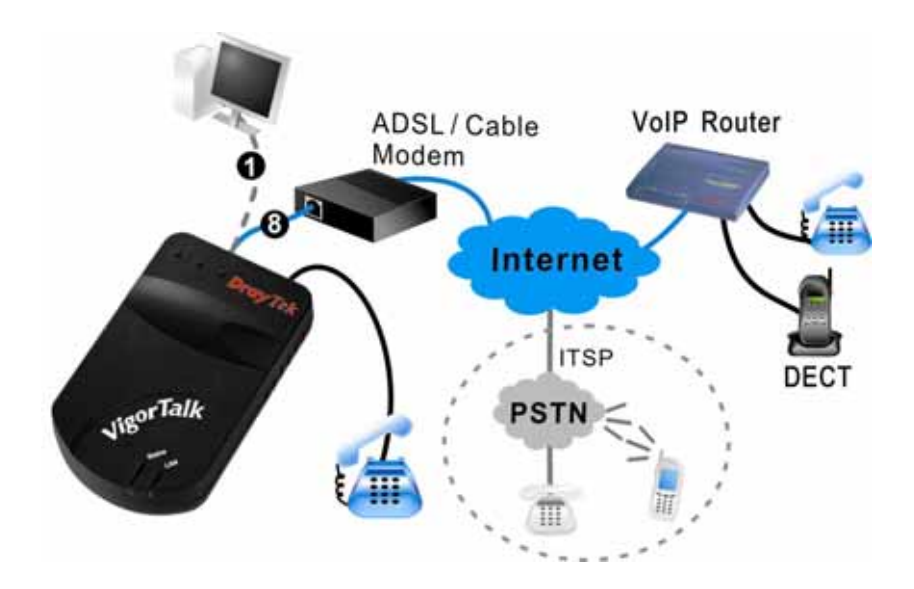

\* Please consult your telephone service provider for the availability of Off-Net call transferring to PSTN

#### With Ethernet-based Cable or DSL Modem

To use Web GUI, first, set IP address of your VigorTalk and PC in the same subnet. (For example, 192.168.1.1 for VigorTalk and 192.168.1.2 for the PC)

- 1 Use a standard RJ-45(Ethernet) cable to connect the LAN port of VigorTalk and the Ethernet adapter of the PC.
- 2 Use a standard RJ-11 (telephone) cable to connect the Phone port of VigorTalk and the touch tone telephone. Note: Do not connect RJ-11 (telephone) cable to the wall jack
- 3 Connect the power adapter to the receptor of VigorTalk and plug the other end of the power adapter to a wall outlet to power on the unit.
- 4 Via the phone key pad, press "\*\*\*#" to enter the VigorTalk IVR. You will hear the welcome message.
- 5 Press "20#" to enter "Set Static IP". Please follow the instruction to set IP Address(e.g.192.168.1.1), Subnet Mask(e.g.255.255.255.0). Then hang up.
- 6 Set the IP address (e.g.192.168.1.2) and Subnet Mask of the PC accordingly in the network connection configuration.
- 7 In Web browser, enter http:// (VigorTalk IP Address). In the log-in window, enter the default password "vigortalk" and leave the administrator field blank.
- 8 You may start configure VigorTalk via WebUI now. When finish, please remember to move the RJ-45(Ethernet) cable from the Ethernet adapter of the PC and connect to the LAN port of the modem for Internet connection.

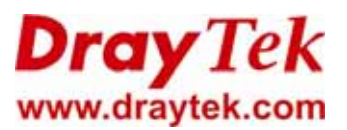

TEL: +886-3-5972727 FAX: +886-3-5972121 E-mail: support@draytek.com